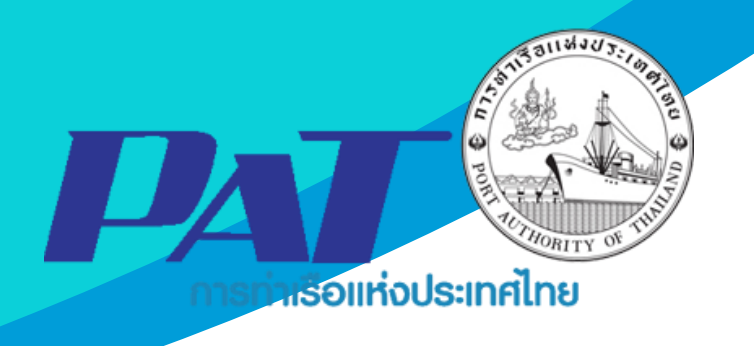

# คู่มือการใช้ระบบงานกลุ่มงานการเงิน ค่าภาระเงินเชื่อ

Version 1.1 ฉบับปรับปรุงเมื่อ 2 เมษายน 2567

จัดทำโดย

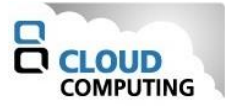

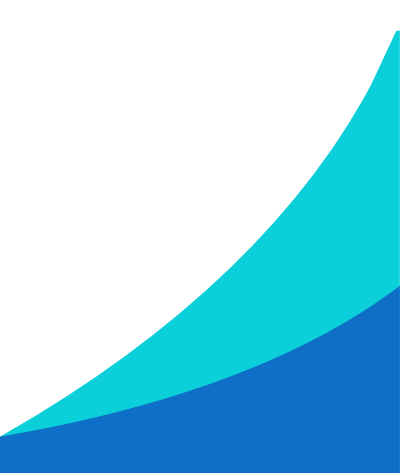

## สารบัญ

| หน้า                                                                                           |
|------------------------------------------------------------------------------------------------|
| <mark>เอกสารคู</mark> ่มีอการใช้ระบบงาน กลุ่มงานสินค้า กระบวนการ ชำระค่าภาระสินค้าและตู้สินค้า |
| 1 การเข้าสู่ระบบให้บริการอิเล็กทรอนิกส์แบบเบ็ดเสร็จ: E-port                                    |
| 2 กระบวนการชำระค่าภาระเงินเชื่อ                                                                |
| 3 การเพิ่มรายการชำระค่าภาระเงินเชื่อ และการพิมพ์ใบแจ้งชำระเงิน (Pay-in Slip)                   |
| 3.1 การค้นหา และติดตามสถานะข้อมูลใบแจ้งหนี้                                                    |
| 3.2 การทำรายการชำระใบแจ้งหนี้เงินเชื่อ                                                         |
| ภาคผนวก ก15                                                                                    |

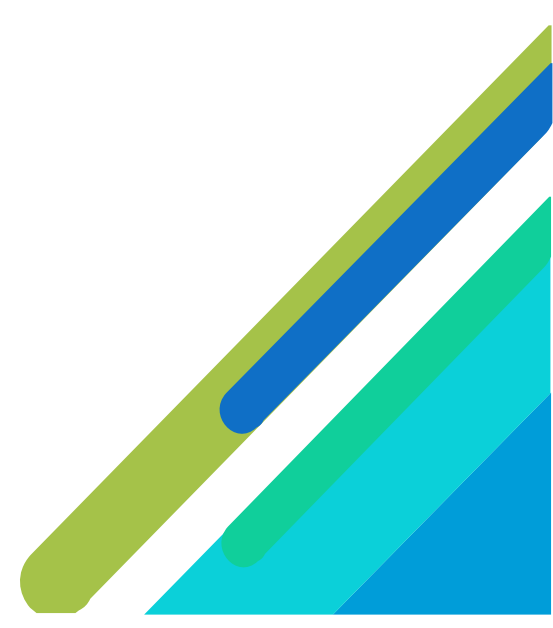

## เอกสารคู่มือการใช้ระบบงาน กลุ่มงานสินค้า กระบวนการ ชำระค่าภาระสินค้าและตู้สินค้า

เอกสารฉบับนี้เป็นคู่มือการใช้งานส่วนระบบงานให้บริการชำระค่าภาระสินค้าและตู้สินค้า บนระบบ ให้บริการอิเล็กทรอนิกส์แบบเบ็ดเสร็จ (One Stop e-Port Service) หรือเรียกสั้นๆ ว่า e-Port Services เป็น ระบบที่ให้บริการอิเล็กทรอนิกส์ของการท่าเรือแห่งประเทศไทย โดยจะอนุญาตให้ผู้ประกอบการแต่ละราย ทั้งที่ เป็นพนักงานในระดับต่างๆ ตลอดจนลูกค้าในกลุ่มต่าง ๆ สามารถเข้าถึงข้อมูล ข่าวสาร สารสนเทศ รวมถึง ระบบงานและบริการทางอิเล็กทรอนิกส์ต่างๆ ของกทท. ได้อย่างรวดเร็ว และตรงกับความต้องการ ผ่าน Web Browser ซึ่งจะเชื่อมโยงกับระบบงานต่างๆ ที่ กทท. มีอยู่ โดยใช้สถาปัตยกรรม Service-Oriented Architecture (SOA) ตามขอบเขตการใช้บริการไว้ในหน้าต่างการใช้งานที่เหมาะสมไว้เป็นการเฉพาะสำหรับแต่ละบุคคลหรือแต่ ละกลุ่มผู้ใช้ โดยมีกระบวนการที่ง่ายและสะดวกในการใช้งาน

#### ขอบเขตการใช้งานส่วนระบบงานให้บริการชำระค่าภาระสินค้าและตู้สินค้า ดังนี้

- 1 ทำรายการชำระค่าภาระสินค้าและตู้สินค้า
- 2 พิมพ์ใบสั่งชำระ และดำเนินการชำระค่าภาระฯ
- 3 พิมพ์ใบเสร็จรับเงินของการชำระค่าภาระสินค้าและตู้สินค้า และเอกสารที่เกี่ยวข้อง

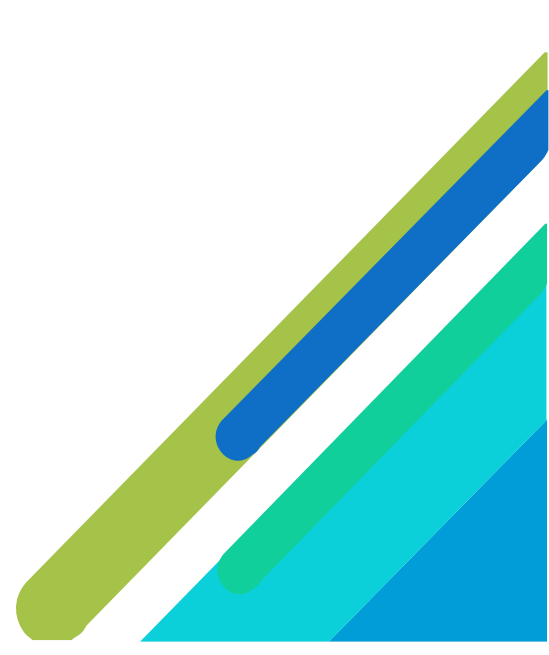

- 1 การเข้าสู่ระบบให้บริการอิเล็กทรอนิกส์แบบเบ็ดเสร็จ: E-port
- 1. เข้าสู่เว็บไซต์การท่าเรือ แห่งประเทศไทย ที่ <u>www.port.co.th</u>
- ช่องทางสู่ระบบ One stop e-Port Service
   ช่องทางที่ 1 :One Stop e-Port Service ตามภาพ

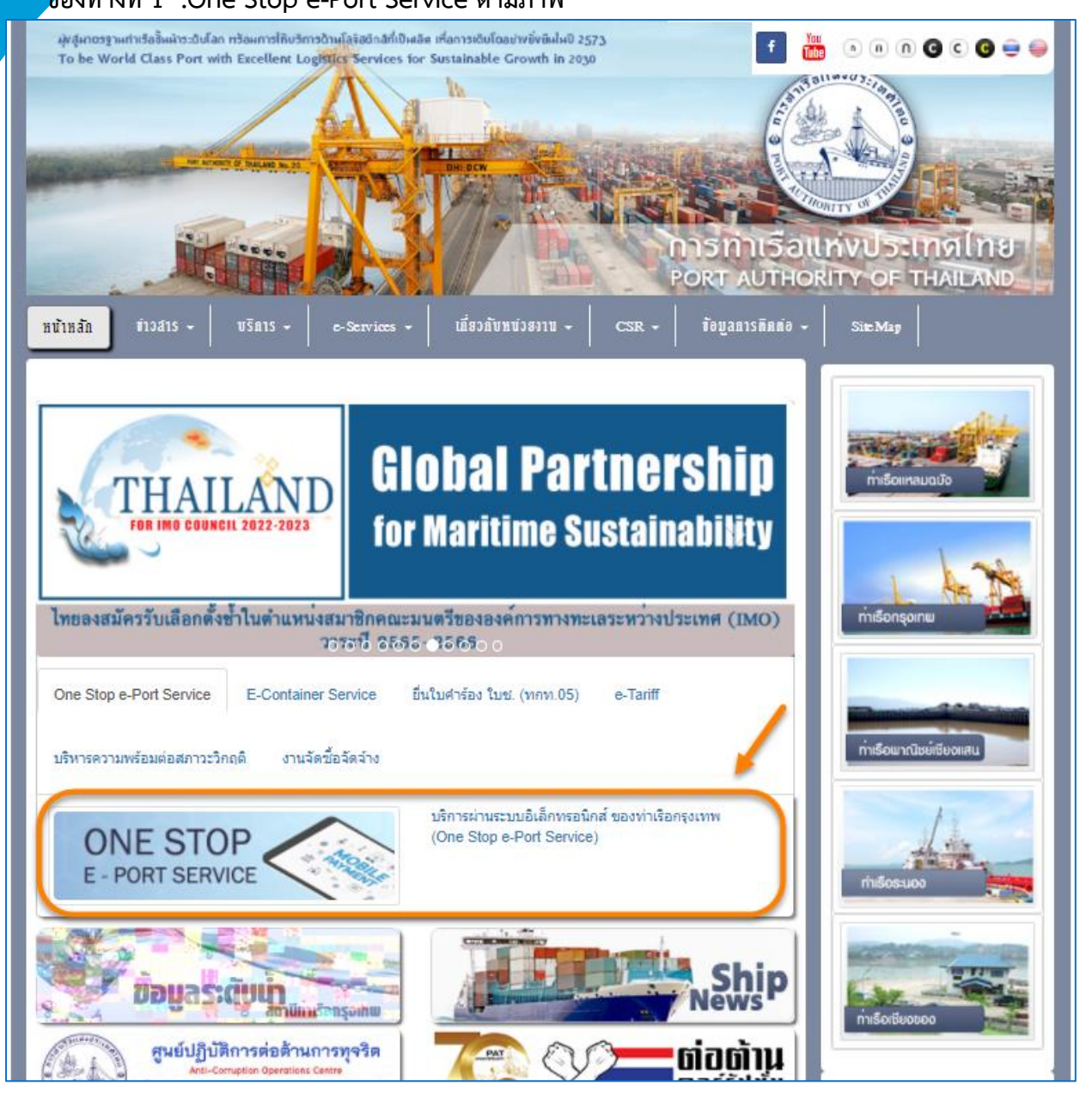

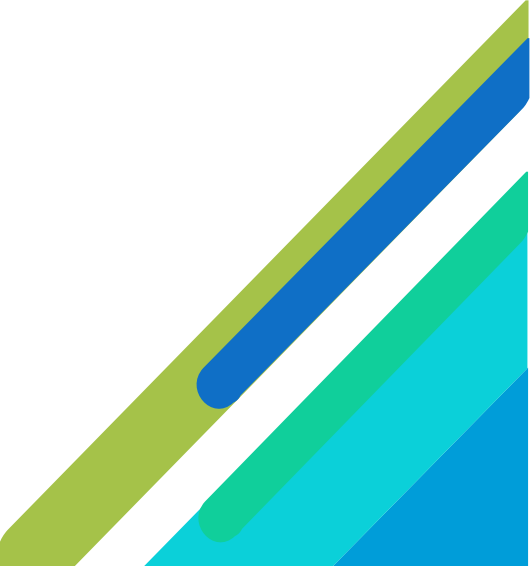

| ช่องทางที่ 2 : ไปที่แทบเมนู e                                                                               | e-Services > One Stop e-Port                                                                                                    | t Service ตามภา                        | W                                             |
|----------------------------------------------------------------------------------------------------|----------------------------------------------------------------------------------------------------|----------------------------------------|-----------------------------------------------|
| ฟุ่งสู่ผาตรฐามท่าเรืออั้มผ้าระดับโลก ทร้อมการให้บริการด้<br>To be World Class Port with Excellent Logis     | าษโลจัสดักส์ที่เป็นเลิต เพื่อการเดิบโดยช่างชั่งชิมในปี 2573<br>Gcs Services for Sustainable Growth in 2030                                                                                       | f 🗰                                    | • • • • • • • • • • • •                       |
|                                                                                                    |                                                                                                    | CT AND A                               | INAU ST. I BRING                              |
| MARAMETER & MALAO AND                                                                                       | DHI DCW                                                                                                    |                                        |                                               |
|                                                                                                    |                                                                                                    | PORT AUTHOR                            | ITY OF THAILAND                               |
| ทบ้าหลัก ข่าวสาร - ปริการ -                                                                                 | e-Services 🗕 เกี่ยวกับหน่วยงาน 🗕 CSR                                                                                                    | - ข้อมูลการติดต่อ -                    | Sitte Map                                     |
| ท่าเรือกรุงเทพได้กำหน<br>ช่วงสถานการณ์การแพร่ร<br>เพื่อสร้างความปลอดภัยในกา<br>รวมทั้งสร้างความมั่นใจให้แก่ | BKP Tracking<br>e-Tariff (ประมาณการคำการะ)<br>e-Hazardous<br>ซึ่นในทำร้อง ใบป. (ทกท.05), อำระคำบริการเงินเชื้อ<br>e-Container Service<br>One Stop e-Port Service<br>e-Doc<br>ผู่มือการใช้งานระบบ | ับรรจุสินค้า<br>OVID -19)<br>งานแรงงาน | niišoiinauduo<br>niišoiinauduo<br>niišonaoinu |
| One Stop e-Port Service E-Container                                                                         | Service อื่นใบคำร้อง ใบช. (ทกท.05) e-Tari                                                                                                    | ff                                     |                                               |

3. ผู้ประกอบการกรอกข้อมูล User Id และ Password และคลิกปุ่ม Login เพื่อเข้าสู่ระบบ

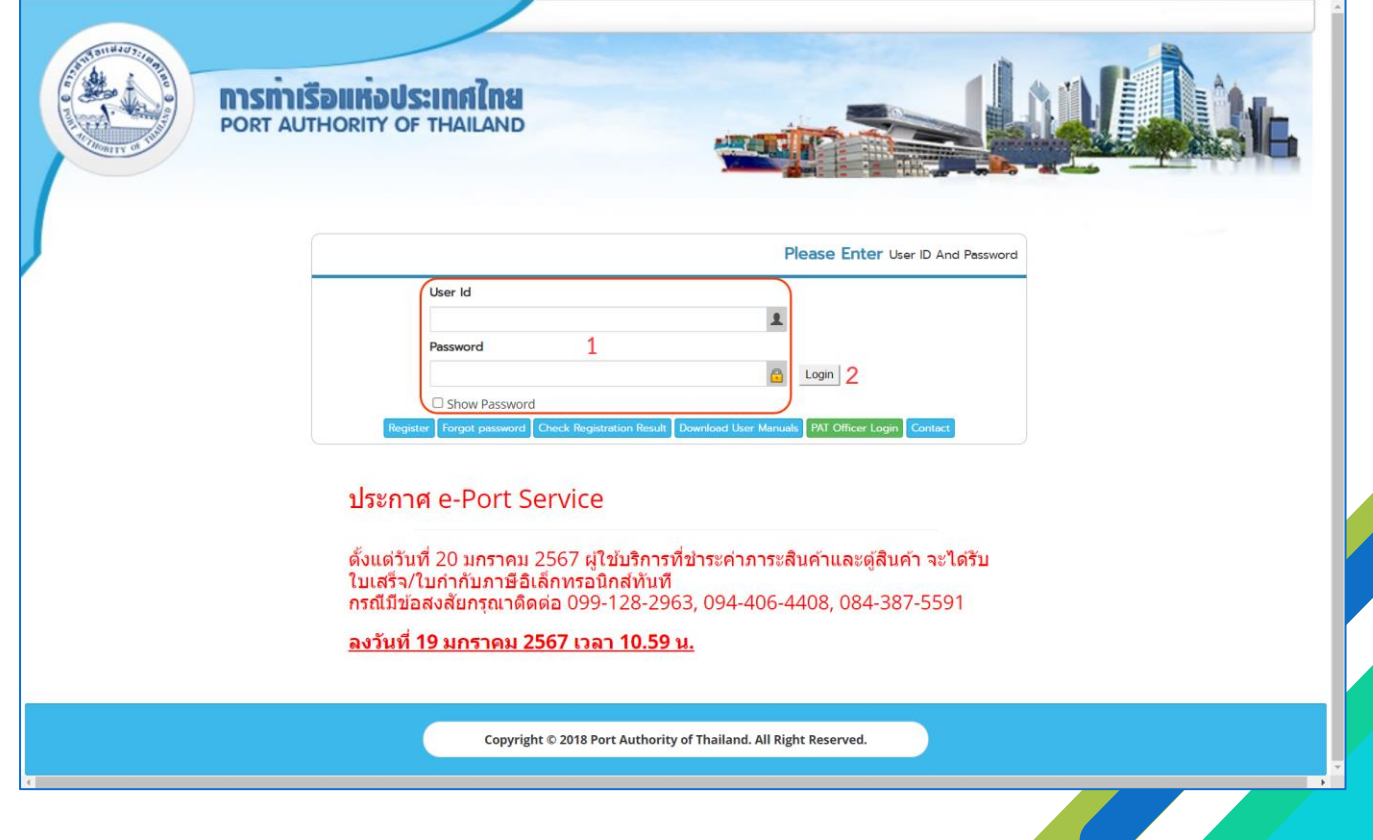

4. เมื่อเข้าระบบได้ หน้าจอจะแสดง ชื่อผู้เข้าใช้งาน และบทบาทของผู้เข้าใช้งาน

|                                                                                                    | T. day 02 years 2557                                                                |                                             | 10.1                                                                                                    |
|----------------------------------------------------------------------------------------------------|-------------------------------------------------------------------------------------|---------------------------------------------|----------------------------------------------------------------------------------------------------|
| PORT AUTH                                                                                                    | ORITY OF THAILAND                                                                   | Viseria: jaruwanub                          |                                                                                                    |
| HOME<br>User Management<br>Vessel Service                                                                                      | Agent Code CCP<br>Company tax Number 0205544011859<br>Comercial Registration Number | Partner Type<br>Com<br>Regist               | Agent Name : CLOUD COMPUTING CO.,LTD. •<br>Access Group:<br>pany Name CLOUD COMPUTING CO.,LTD.<br>ration Type เงินเชื่อ |
| Cargo and Container for Export<br>Cargo and Container for Import<br>Machinery and Equipment<br>Payment Import/Export<br>Report | Address 1323/1 SOI LADPRAO<br>E-mail Address<br>Fax Number                          | 94 (PANJAMIT) LHLAPPHLA WANGTHON<br>Telepho | SLAND, BANGKOK<br>ne Number                                                                                             |
| Waste Notification Management<br>System                                                                                        | Copyright © 2018 Port Authority of Thaila                                           | and. All Right Reserved.                    |                                                                                                    |

 บทบาทขึ้นอยู่กับการลงทะเบียนในการขอใช้งาน และเมนูทางด้านซ้าย ก็จะแสดงตามบทบาทและสิทธิ์ที่ ได้รับ

| 🌣 Menu                                           |                                  |                      |                          | Agent Name : CLOUD COMPUTING CO.,LTI                  |
|--------------------------------------------------|----------------------------------|----------------------|--------------------------|-------------------------------------------------------|
| HOME                                             |                                  |                      |                          |                                                       |
| User Management                                  | Agent Code<br>Company tax Number | CCP<br>0205544011859 | Partner Type             | Access Group<br>Company Name CLOUD COMPUTING CO.,LTD. |
| Vessel Service                                   | Comercial Registration Number    |                      |                          | Registration Type เงินเชื่อ                           |
| Cargo and Container for Export                   | Address<br>E-mail Address        | 1323/1 SOI LADPF     | AO 94 (PANJAMIT) LHLAPPI | HLA,WANGTHONGLAND, BANGKOK<br>Telephone Number        |
| Cargo and Container for Import                   | Fax Number                       |                      |                          |                                                       |
| Machinery and Equipment Payment Import/Export    |                                  |                      |                          |                                                       |
| - e-PS030100 : ยื่นคำร้องขอรับสินค้า<br>ทัณจา์บน |                                  |                      |                          |                                                       |
| - e-PS030500 : ค่าภาระสินค้าและดู้<br>สินค้า     |                                  |                      |                          |                                                       |
| - e-PS030500R : ค่าภาระสินค้าและตู้              |                                  |                      |                          |                                                       |
| สนดา(ตอ Rent)<br>- e-PS030400 : ด่าภาระเงินเชื่อ |                                  |                      |                          |                                                       |
| - e-PS030600 : ด่าภาระลินด้าทัณชาบน              |                                  |                      |                          |                                                       |
| - e-PS030700 : ค่าภาระสินค้ารถยนต์               |                                  |                      |                          |                                                       |
| Report                                           |                                  |                      |                          |                                                       |
| Waste Notification Management<br>System          |                                  |                      |                          |                                                       |

**หมายเหตุ** บทบาทขึ้นอยู่กับการลงทะเบียนในการขอใช้งาน และเมนูทางด้านซ้าย ก็จะแสดงตามบทบาทและสิทธิ์ ที่ได้รับ

2 กระบวนการชำระค่าภาระเงินเชื่อ

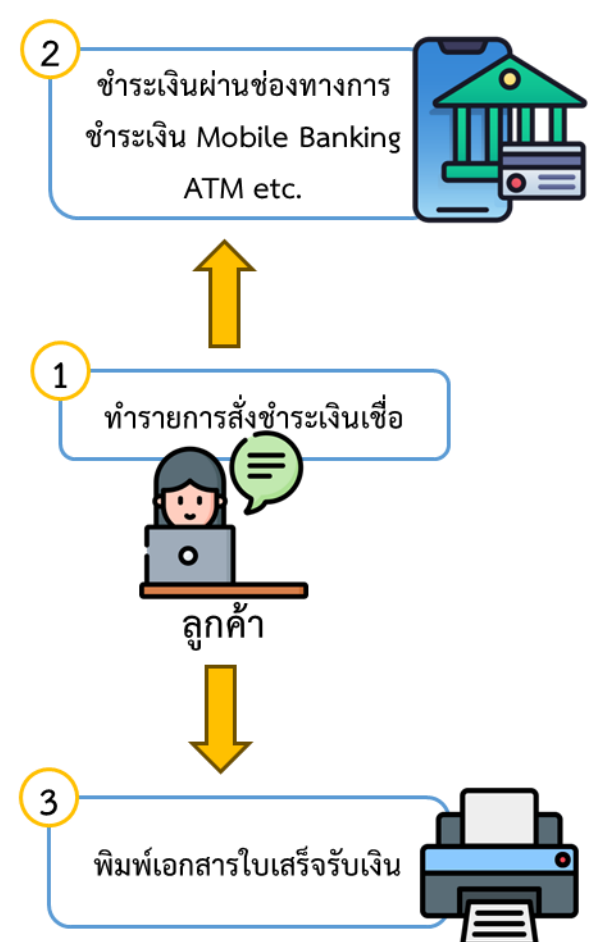

ในกรณีผู้ประกอบการต้องการขอชำระค่าภาระเงินเชื่อ ผู้ประกอบการสามารถดำเนินการดังกล่าว ผ่าน ระบบ e-Port Service ได้ที่เมนู e-PS030400 : ค่าภาระเงินเชื่อ

| สถานะ       | คำอธิบาย                                        | หมายเหตุ                       |
|-------------|-------------------------------------------------|--------------------------------|
| pending     | รายการใบแจ้งหนี้ที่ยังไม่ได้นำไปทำรายการ        |                                |
|             | Payment และซำระเงิน                             |                                |
| Waiting for | รายการใบแจ้งหนี้ที่ทำรายการ Payment แล้ว แต่    | พิมพ์ใบแจ้งการชำระเงิน (Pay-in |
| payment     | ยังไม่ได้ชำระเงิน ผู้ใช้บริการสามารถพิมพ์ใบแจ้ง | Slip)                          |
|             | การชำระเงิน (Pay-in Slip) เพื่อนำไปชำระเงินผ่าน |                                |
|             | Counter Service ของธนาคาร หรือช่องทางการ        |                                |
|             | ชำระเงินอื่นๆ ที่การท่าเรือแห่งประเทศไทยรองรับ  |                                |
| Paid        | เมื่อผู้ใช้บริการดำเนินการชำระใบแจ้งหนี้สำเร็จ  | ไม่สามารถแก้ไขข้อมูลได้ และ    |
|             | ระบบจะแสดงสถานะเป็น Paid                        | สามารถพิมพ์ใบเสร็จรับเงินได้   |

- <mark>3 การเพิ่ม</mark>รายการชำระค่าภาระเงินเชื่อ และการพิมพ์ใบแจ้งชำระเงิน (Pay-in Slip)
- **3.1** การค้นหา และติดตามสถานะข้อมูลใบแจ้งหนี้ สามารถดำเนินการได้ดังนี้
- เลือกเมนูทางซ้าย Payment Import/Export จะปรากฏข้อมูลรายการใบแจ้งหนี้ที่ยังไม่ได้ชำระเงิน ที่หน้าจอ e-PS030400 ค่าภาระเงินเชื่อ ดังนี้

| 🌣 Menu                                                                                                    | Payment          | mport >>           | • ค่าภาระเงินเชื่อ      |                                      | Agent                              | Name :           |                          |                 |                         |                               |
|----------------------------------------------------------------------------------------------------|------------------|--------------------|-------------------------|--------------------------------------|------------------------------------|------------------|--------------------------|-----------------|-------------------------|-------------------------------|
|                                                                                                    |                  |                    |                         | e-PS 030400 ค่า                      | การะเงินเชื่อ                      |                  |                          |                 |                         |                               |
| HOME                                                                                                    | Search           | Data —             |                         | ം പറെച്ച                             | ม อ                                | y y              |                          |                 |                         |                               |
| User Management                                                                                                    |                  |                    | ส่ว                     | านสำหรับไซ้ค้นหา                     | ข้อมูลรายการไบแ                    | จ้งหนิเจ         | นเชื่อ                   |                 |                         |                               |
|                                                                                                    |                  |                    | Bill No.                |                                      | Invoice No                         |                  |                          |                 |                         |                               |
| Vessel Service                                                                                                    |                  | Refe               | rence No.               |                                      | Status Pe                          | nding            | ~                        |                 |                         |                               |
| Cargo and Container for Export                                                                                                    |                  |                    | Due Date//              | To _/_/ 🚍                            | Payment                            |                  | То/_                     | =               |                         |                               |
| Cargo and Container for Import                                                                                                    |                  | Busi               | ness TypeSelect         | ~                                    | Date                               |                  |                          |                 |                         |                               |
| Payment Import/Export                                                                                                    |                  |                    |                         |                                      | Search Reset                       |                  |                          |                 |                         |                               |
| <ul> <li>- e-PS030100: ปันคำอ่องขอวับสินค้า<br/>ทัณษขึ้มน</li> <li>- e-PS030500: ค่าการะสินค้าและดู้<br/>สินค้า</li> <li>- e-PS030500R: ค่าการะสินค้าและดู้</li> </ul> | List Da<br>ผลลัพ | ita<br>ธ์: 780 ราเ | <sup>มการ</sup> ส่วนสำห | เรับแสดงรายการใ                      | มแจ้งหนี้เงินเชื่อ                 |                  |                          | ĸ               | 2 3 4 5 .               | . 39 »                        |
| สินค้า(ต่อ Rent)<br>- e-PS030400 : ค่าภาระเงินเชื่อ                                                                                                    |                  |                    |                         |                                      |                                    |                  |                          |                 | Payment                 | ข่าระเงิน)                    |
| <ul> <li>e-PS030600 : ค่าภาระสินค้าทัณฑบน</li> <li>e-PS030700 : ค่าภาระสินค้ารถยนต์</li> </ul>                                                                         | •                | No.                | Reference No.           | Invoice No.                          | Bill No.                           | Business<br>Type | Due Date                 | Payment<br>Date | Amount                  | Status                        |
| Report                                                                                                    |                  | 1                  | -                       | LW-N007534/2021                      | BL2564-00006410                    | 1010             | 19/02/2564               |                 | 1,206,532.00            | Pending                       |
|                                                                                                    | 0                | 2                  |                         | CTC-N003259/2021                     | BL2564-00006507                    | 1010             | 22/02/2564               |                 | 18,559.15               | D 11                          |
| Waste Notification Management                                                                                                    |                  |                    |                         |                                      |                                    |                  |                          |                 |                         | Pending                       |
| Waste Notification Management<br>System                                                                                                    |                  | 3                  |                         | CTC-N003288/2021                     | BL2564-00006507                    | 1010             | 22/02/2564               |                 | 14,318.90               | Pending                       |
| Waste Notification Management<br>System                                                                                                    |                  | 3                  | -                       | CTC-N003288/2021<br>CTC-N003289/2021 | BL2564-00006507<br>BL2564-00006507 | 1010<br>1010     | 22/02/2564<br>22/02/2564 |                 | 14,318.90<br>230,205.15 | Pending<br>Pending<br>Pending |

 ผู้ประกอบการทำการค้นหา และติดตามสถานะข้อมูลใบแจ้งหนี้ โดย (1) กรอกข้อมูลเงื่อนไข ได้แก่ B/L No. (เลขที่ใบตราส่งสินค้า), Invoice No (เลขที่ใบแจ้งหนี้), Reference No. (หมายเลขอ้างอิง), Status (สถานะ รายการค่าภาระเงินเชื่อ), Due Date (วันที่ครบกำหนดชำระ), Payment Date (วันที่ชำระเงิน) และ Business Type (ประเภทธุรกิจ) จากนั้น (2) คลิกปุ่ม "Search" และ (3) หากต้องการล้างข้อมูลเงื่อนไขที่ ได้กำหนดไว้ให้คลิกที่ปุ่ม "Reset"

| Payment Import >> ค่าภาร | ระเงินเชื่อ                 | Agent Name : HEUNG-A SHIPPING CO.,LTD. C/O HEUNG-A SHIPPING (THAILAND) CO.,LTD. $Q$ |
|--------------------------|-----------------------------|-------------------------------------------------------------------------------------|
|                          | e-PS 0304                   | 30400 คำภาระเงินเชื้อ                                                               |
| Search Data              |                             |                                                                                     |
| Ref                      | Bill No.                    | (1) Invoice No Status Pending                                                       |
| Bus                      | Due Date /// To // Select V | Payment Date _/_/ To To                                                             |
|                          |                             | (2) Search Reset (3)                                                                |
|                          |                             |                                                                                     |
| หน้า 7                   |                             |                                                                                     |

 เมื่อคลิกปุ่ม Search ผู้ประกอบการจะเห็นข้อมูลรายการใบแจ้งหนี้ โดยจะแสดงข้อมูลใบแจ้งหนี้เฉพาะของ ผู้ประกอบการที่ใช้งานระบบอยู่เท่านั้น

| <ul> <li>List Data</li> </ul> |           |               |                 |                 |                  |            |              |           |         |
|-------------------------------|-----------|---------------|-----------------|-----------------|------------------|------------|--------------|-----------|---------|
| ผลลัพธ์:                      | 185 รายกา | 15            |                 |                 |                  |            | «            | 1 2 3 4 5 | 10 »    |
|                               |           |               |                 |                 |                  |            |              | F         | ayment  |
|                               | No.       | Reference No. | Invoice No.     | Bill No.        | Business<br>Type | Due Date   | Payment Date | Amount    | Status  |
|                               | 1         | -             | CTC-001132/2016 | BL2559-00002023 | 1010             | 26/11/2558 |              | 23,433.00 | Pending |
|                               | 2         | -             | CTC-001133/2016 | BL2559-00002023 | 1010             | 26/11/2558 |              | 22,256.00 | Pending |
|                               | 3         | -             | CTC-001195/2016 | BL2559-00002023 | 1010             | 26/11/2558 |              | 27,948.40 | Pending |
|                               | 4         | -             | CTC-001196/2016 | BL2559-00002023 | 1010             | 26/11/2558 |              | 28,542.25 | Pending |
|                               | 5         | -             | CTC-001213/2016 | BL2559-00002023 | 1010             | 26/11/2558 |              | 25,476.70 | Pending |
|                               | 6         | -             | CTC-001214/2016 | BL2559-00002023 | 1010             | 26/11/2558 |              | 75,317.30 | Pending |
|                               | 7         | -             | CTE-000704/2016 | BL2559-00002023 | 1010             | 26/11/2558 |              | 8,907.75  | Pending |

## 3.2 การทำรายการชำระใบแจ้งหนี้เงินเชื่อ

 ผู้ประกอบการสามารถ "ทำการชำระเงินเชื่อ" ได้โดยการทำเครื่องหมาย ☑ ที่รายการใบแจ้งหนี้ ที่มี Status (สถานะ) Pending ที่ต้องการชำระเงิน จากนั้นคลิกที่ปุ่ม "Payment"

| List Da  | ta               |               |                 |                 |                  |            |              |           |         |
|----------|------------------|---------------|-----------------|-----------------|------------------|------------|--------------|-----------|---------|
| ผลลัพ    | ธ์: 185 รายการ   |               |                 |                 |                  |            | *            | 1 2 3 4 5 | 10 »    |
|          | No.              | Reference No. | Invoice No.     | Bill No.        | Business<br>Type | Due Date   | Payment Date | (Z)       | Status  |
|          | 1                | -             | CTC-001132/2016 | BL2559-00002023 | 1010             | 26/11/2558 |              | 23,433.00 | Pending |
|          | 2                | -             | CTC-001133/2016 | BL2559-00002023 | 1010             | 26/11/2558 |              | 22,256.00 | Pending |
| <b>~</b> | 3                | -             | CTC-001195/2016 | BL2559-00002023 | 1010             | 26/11/2558 |              | 27,948.40 | Pending |
| <b>~</b> | (1) <sub>4</sub> | -             | CTC-001196/2016 | BL2559-00002023 | 1010             | 26/11/2558 |              | 28,542.25 | Pending |
| ✓        | 5                | -             | CTC-001213/2016 | BL2559-00002023 | 1010             | 26/11/2558 |              | 25,476.70 | Pending |
| <b>~</b> | 6                | -             | CTC-001214/2016 | BL2559-00002023 | 1010             | 26/11/2558 |              | 75,317.30 | Pending |
| ✓        | 7                | -             | CTE-000704/2016 | BL2559-00002023 | 1010             | 26/11/2558 |              | 8,907.75  | Pending |
| <b>~</b> | 8                | -             | CTE-000705/2016 | BL2559-00002023 | 1010             | 26/11/2558 |              | 1,958.10  | Pending |
|          | 9                | -             | CTE-000706/2016 | BL2559-00002023 | 1010             | 26/11/2558 |              | 8,768.65  | Pending |

## 2. ระบบจะแสดงหน้าจอสำหรับยืนยันรายการใบแจ้งหนี้ ที่จะนำไปชำระเงิน ดังนี้

| ment Import >> ค่าภาร | ะเงินเชื่อ      | Agent Name : HEUN        | NG-A SHIPPING CO.,LTD. C/O HEUNG-A SHII | PPING (THAILAND) CO.,LI |
|-----------------------|-----------------|--------------------------|-----------------------------------------|-------------------------|
|                       | e-PS            | § 030401 Confirm Payment |                                         |                         |
| Invoice List          |                 |                          |                                         |                         |
| No.                   | Invoice No.     | Bill No.                 | Due Date                                | Amount                  |
| 1                     | CTC-001132/2016 | BL2559-00002023          | 26/11/2558                              | 23,433                  |
| 2                     | CTC-001133/2016 | BL2559-00002023          | 26/11/2558                              | 22,256                  |
| 3                     | CTC-001195/2016 | BL2559-00002023          | 26/11/2558                              | 27,948                  |
| 4                     | CTC-001196/2016 | BL2559-00002023          | 26/11/2558                              | 28,542                  |
| 5                     | CTC-001213/2016 | BL2559-00002023          | 26/11/2558                              | 25,476                  |
| 6                     | CTC-001214/2016 | BL2559-00002023          | 26/11/2558                              | 75,317                  |
| 7                     | CTE-000704/2016 | BL2559-00002023          | 26/11/2558                              | 8,907                   |
| 8                     | CTE-000705/2016 | BL2559-00002023          | 26/11/2558                              | 1,958                   |
|                       |                 |                          | Payment Amount                          | 213,839                 |
|                       |                 |                          | r ayment Amount                         | 213,83                  |
| Payment Detail        |                 |                          |                                         |                         |
|                       |                 |                          |                                         |                         |
|                       | P               | ayment Type Bill Payment |                                         |                         |
|                       | Payn            | nent Amount 213,839.50   |                                         |                         |
|                       |                 | Confirm                  |                                         |                         |

 ให้ทำการตรวจสอบข้อมูลรายการใบแจ้งหนี้ และยอดเงินที่ต้องการชำระ หากต้องการแก้ไขหรือเพิ่มเติม รายการใบแจ้งหนี้ ให้คลิกปุ่ม Cancel เพื่อไปปรับปรุงรายการใหม่ หากต้องการยืนยันการชำระเงินตามใบ แจ้งหนี้ที่เลือกไว้ ให้คลิกที่ปุ่ม Confirm ระบบจะแสดงรายละเอียดรายการดังนี้

| Payment Import >> ค่าการะเงินเชื่อ | Agent Name : HEUNG-A SHIPPING CO.,LTD. C/O HEUNG-A SHIPPING (THAILAND) CO.,LTD. Q |
|------------------------------------|-----------------------------------------------------------------------------------|
| e-PS 030402 Tran                   | isaction Success                                                                  |
| Pay In Detail                      |                                                                                   |
| Transaction Status                 | Sticces                                                                           |
| Reference No                       | 2020012112345                                                                     |
| Transaction Date                   | 15/02/2564                                                                        |
| Pay By                             | DEMONSTRATION                                                                     |
| Amount                             | 213,839.50 มาพ                                                                    |
|                                    | Pay In Back                                                                       |

 ให้คลิกที่ปุ่ม "Pay In" เพื่อพิมพ์ใบแจ้งการชำระเงิน (Pay-in Slip) เพื่อนำไปชำระเงินที่ช่องทางการรับชำระ เงินเช่น เคาน์เตอร์เซอร์วิส ของธนาคาร Internet Banking และ ATM เป็นต้น ซึ่งใบแจ้งการชำระเงิน (Payin Slip) จะมีรูปแบบดังนี้

|                                                                                                    | การทำเรือแห่งป<br>PORT AUTHORITY C<br>444 ถนนทำเรือ แขวงคลองเตย เข<br>444 Tarua Rd., Klongtoe                                                                                                    | ระเทศไทย<br><sub>PF THAILAND</sub><br>ตุคลองเตย<br>y, Bangkok 10 | กรุ <b>งเทพฯ 101</b><br><sup>110</sup>                                              | 10 т.                          | ขประจำตัวผู้เสียภาษีอากร :<br>AX REGISTER NO.                                                                                    | หน้า 1/1<br>099-4-00016548-0                                                       |
|----------------------------------------------------------------------------------------------------|----------------------------------------------------------------------------------------------------|------------------------------------------------------------------|-------------------------------------------------------------------------------------|--------------------------------|----------------------------------------------------------------------------------------------------|------------------------------------------------------------------------------------|
| ับแจ้งหนึ้                                                                                                    |                                                                                                    |                                                                  |                                                                                     |                                |                                                                                                    |                                                                                    |
| เลขที่ใบสั่งชำระ 20210706000002                                                                                                    | 2                                                                                                    | วัน                                                              | ที่ 02/04/202                                                                       | 4                              |                                                                                                    |                                                                                    |
| <sub>NO.</sub><br>เจ้าของสินค้า KOREA MARINE TRA<br>consignee                                                                                                    | NSPORT CO.,LTD. C/O KMTC (THAILAND) (                                                                                                    | O.,LTD.                                                          | E                                                                                   |                                |                                                                                                    |                                                                                    |
| เลขประจำตัวผู้เสียภาษี 099300009:<br><sub>Tax ID.</sub>                                                                                                    | 3101                                                                                                    | <mark>៨</mark> ា<br>Brai                                         | ขา สำนักงานให<br><sub>ich</sub>                                                     | າญ່                            |                                                                                                    |                                                                                    |
| ที่อยู่ 3195/13 VIBULTHANI TOW                                                                                                    | ER,8TH FL.,RAMA IV RD.,KLONGTON,KLONG                                                                                                    | STOEY,BAN                                                        | GKOK 10110                                                                          |                                |                                                                                                    |                                                                                    |
| เยละเอียดใบแจ้งหนี้<br>กดับที่                                                                                                    | เลขที่ไบแจ้งหนี้                                                                                                    |                                                                  | เลขที่วางบิล                                                                        | วันที                          | กำหนดชำระค่าภาระ                                                                                                    | จำนวนเงิน                                                                          |
| NO.                                                                                                    | Invoice No.                                                                                                    | PI                                                               | Bill No.                                                                            |                                | Due Date                                                                                                    | AMOUNT<br>481.50                                                                   |
| <b>&lt;</b>                                                                                                    |                                                                                                    |                                                                  |                                                                                     |                                |                                                                                                    |                                                                                    |
|                                                                                                    |                                                                                                    |                                                                  |                                                                                     |                                | สาทวบอนาศาร/ค<br>โปรดเรียกเก็บค่า                                                                                                | or bank use only<br>บริการจากผู้ชำระเงิง                                           |
| 🥂 ใบแจ้งการชำระเ                                                                                                    | งิน (Pay-In Slip)                                                                                                    |                                                                  | เลขที่อ้างอิง 1                                                                     | (Ref.1)                        | ถาดรับอนาคาร/ค<br>โปรดเรียกเก็บค่าง<br>1625563487442                                                                             | or bank use only<br>บริการจากผู้ซำระเงิง                                           |
| <b>ใบแจ้งการชำระเ</b><br>การท่าเรือแห่งปร                                                                                                    | งิน (Pay-In Slip)<br>ะเทศไทย                                                                                                    |                                                                  | เลขที่อ้างอิง 1<br>เลขที่อ้างอิง 2                                                  | (Ref.1)<br>(Ref.2)             | โปรดเรียกเก็บค่า<br>1625563487442<br>20210706000002                                                                              | or bank use onl <u>)</u><br>มริการจากผู้ชำระเงิเ                                   |
| ใบแจ้งการชำระเ<br>การท่าเรือแห่งปร<br>เจ้าของสินค้า KOREA MARINE TR                                                                                                    | <b>งิน (Pay-In Slip)</b><br>เะเทศไทย<br>ANSPORT CO.,LTD. C/O โทรศัพท์ 0878                                                                                                    | 3787878                                                          | เลขที่อ้างอิง 1<br>เลขที่อ้างอิง 2<br>วันที่ชำระเงิน                                | (Ref.1)<br>(Ref.2)             | <ul> <li>โปรดเรียกเก็บค่าง</li> <li>1625563487442</li> <li>20210706000002</li> </ul>                                             | or bank use onl;<br>บริการจากผู้ชำระเงิเ                                           |
| ใบแจ้งการซำระเ<br>การท่าเรือแห่งปร<br>เจ้าของสินค้า KOREA MARINE TR<br>ชำระผ่าน เคาน์เตอร์ธนาคาร                                                                                                    | <b>งิน (Pay-In Slip)</b><br>เะเทศไทย<br>ANSPORT CO.,LTD. C/O โทรศัพท์ 0878<br>ATM และ Internet Banking                                                                                                    | 3787878                                                          | เลขที่อ้างอิง 1<br>เลขที่อ้างอิง 2<br>วันที่ชำระเงิน                                | (Ref.1)<br>(Ref.2)             | โปรดเรียกเก็บค่าง<br>1625563487442<br>20210706000002                                                                             | or bank use only<br>มริการจากผู้ซำระเงิง                                           |
| <ul> <li>ใบแจ้งการชำระเ</li> <li>การท่าเรือแห่งปร</li> <li>เจ้าของสินค้า</li> <li>KOREA MARINE TR</li> <li>ชำระผ่าน เคาน์เตอร์ธนาคาร</li> <li>อังการกรุงไทย [KTB] (0</li> </ul>                        | <b>งิน (Pay-In Slip)</b><br>เะเทศไทย<br>IANSPORT CO.,LTD. C/O โทรศัพท์ 0878<br><b>ATM และ Internet Banking</b><br>Comp.Code : 97970)                                                                                         | 3787878<br>●                                                     | เลขที่อ้างอิง 1<br>เลขที่อ้างอิง 2<br>วันที่ชำระเงิน<br>ธนาคารกสิกรไท               | (Ref.1)<br>(Ref.2)<br>ย [KBANK | โปรดเรียกเก็บค่า<br>1625563487442<br>20210706000002                                                                              | or bank use only<br>บริการจากผู้ชำระเงิง<br>:<br>::::::::::::::::::::::::::::::::: |
| <b>ใบแจ้งการซำระเ</b><br>การท่าเรือแห่งปร<br>เจ้าของสินค้า KOREA MARINE TR<br>ชำระผ่าน เคาน์เตอร์ธนาคาร<br>• 🜍 ธนาคารกรุงไทย [KTB] (C                                                                  | <b>งิน (Pay-In Slip)</b><br>เะเทศไทย<br>ANSPORT CO.,LTD. C/O โทรศัพท์ 0878<br><b>ATM และ Internet Banking</b><br>Comp.Code : 97970)<br>จำนวนเงินเป็นตัวอักษร                                                                 | 8787878<br>●                                                     | เลขที่อ้างอิง 1<br>เลขที่อ้างอิง 2<br>วันที่ชำระเงิน<br>ธนาคารกสิกรไท               | (Ref.1)<br>(Ref.2)<br>ย [KBANK | โปรดเรียกเก็บค่าน<br>โปรดเรียกเก็บค่าน<br>1625563487442<br>20210706000002<br>202107060000002<br>(Comp.Code : 982<br>จำนวนเงิน(บา | or bank use only<br>มริการจากผู้ชำระเงิง<br>215)<br><b>ท)</b>                      |
| <ul> <li>ใบแจ้งการชำระห</li> <li>การทำเรือแห่งปร</li> <li>เจ้าของสินค้า</li> <li>KOREA MARINE TR</li> <li>ชำระผ่าน เคาน์เตอร์ธนาคาร</li> <li>อันาคารกรุงไทย [KTB] (C</li> </ul>                        | <b>งิน (Pay-In Slip)</b><br>เะเทศไทย<br>ANSPORT CO.,LTD. C/O โทรศัพท์ 0878<br><b>ATM และ Internet Banking</b><br>Comp.Code : 97970)<br>จำนวนเงินเป็นตัวอักษร<br>IUNDRED EIGHTY-ONE BAHT AND FIFTY STANG)                     | <u>3787878</u>                                                   | เลขที่อ้างอิง 1<br>เลขที่อ้างอิง 2<br>วันที่ชำระเงิน<br>ธนาคารกสิกรไท               | (Ref.1)<br>(Ref.2)<br>ย [KBANK | โปรดเรียกเก็บค่า<br>1625563487442<br>20210706000002<br>(Comp.Code : 982<br>จำนวนเงิน(บา<br>481.50                                | or bank use only<br>มริการจากผู้ชำระเงิน<br>115)<br><b>ท)</b>                      |
| <ul> <li>ใบแจ้งการชำระเ<br/>การท่าเรือแห่งปร</li> <li>เจ้าของสินค้า KOREA MARINE TR</li> <li>ชำระผ่าน เคาน์เตอร์ธนาคาร</li> <li>อังาระห่าน เคาน์เตอร์ธนาคาร</li> <li>รนาคารกรุงไทย [KTB] (C</li> </ul> | ง <b>ัน (Pay-In Slip)</b><br>เะเทศไทย<br><u>ANSPORT CO.,LTD. C/O โทรศัพท์ 0878</u><br><b>ATM และ Internet Banking</b><br>Comp.Code : 97970)<br>จำนวนเงินเป็นตัวอักษร<br>IUNDRED EIGHTY-ONE BAHT AND FIFTY STANG)<br>Pay Code | €                                                                | เลขที่อ้างอิง 1<br>เลขที่อ้างอิง 2<br>วันที่ชำระเงิน<br>ธนาคารกสิกรไท<br>ผู้รับเงิง | (Ref.1)<br>(Ref.2)<br>ย [KBANK | โปรดเรียกเก็บค่า<br>โปรดเรียกเก็บค่า<br>1625563487442<br>20210706000002<br>(Comp.Code : 982<br>จำนวนเงิน(บา<br>481.50            | or bank use only<br>บริการจากผู้ชำระเงิน<br>::<br>::15)<br>ท)                      |

 กรณีผู้ประกอบการไม่ได้พิมพ์ใบแจ้งการชำระเงิน (Pay-in Slip) จากขั้นตอนที่แล้ว หรือใบแจ้งการชำระเงิน (Pay-in Slip) เกิดสูญหาย หรือชำรุดก่อนการนำไปชำระเงิน และต้องการ พิมพ์ใบแจ้งการชำระเงิน (Pay-in Slip) ใหม่ แทนใบเดิม สามารถทำได้ ดังนี้

| La Se | e-PS 030400 ค่าการะเงินเชื่อ |                  |                  |                 |         |                  |            |                 |                |                           |  |  |
|-------|------------------------------|------------------|------------------|-----------------|---------|------------------|------------|-----------------|----------------|---------------------------|--|--|
|       | Bill No                      |                  |                  |                 |         |                  |            |                 |                |                           |  |  |
|       |                              |                  |                  | (2)             |         |                  |            | Car             | ncel Payment P | rint Payin                |  |  |
|       | No.                          | Reference No.    | Invoice No.      | Bill No.        | Receipt | Busipess<br>Type | Due Date   | Payment<br>Date | Amount         | Status                    |  |  |
|       | -                            | LF20210706000002 | CTE-N002032/2021 | BL2564-00008702 |         | 1010             | 07/04/2564 |                 | 481.50         | Waiting<br>For<br>Payment |  |  |
|       | 2                            | EP20211019000001 | CTC-N004329/2021 | BL2564-00008513 |         | 1010             | 05/04/2564 |                 | 24,824.00      | Waiting<br>For<br>Payment |  |  |

- 5.1. กำหนดเงื่อนไขการค้นข้อมูลรายการใบแจ้งหนี้ ที่มีสถานะ Waiting for Payment จากนั้นคลิกปุ่ม Search ระบบจะแสดงรายการข้อมูลใบแจ้งหนี้ ที่ได้ทำรายการ Payment ไว้แต่ยังไม่ได้ชำระเงิน
- 5.2. ให้คลิกที่ 🔍 หน้าช่อง No. ของรายการใบแจ้งหนี้ที่ต้องการพิมพ์ใบแจ้งการชำระเงิน (Pay-in Slip) เพื่อนำไปชำระเงินที่ช่องทางการรับชำระเงินเช่น เคาน์เตอร์เซอร์วิส ของธนาคาร Internet Banking และ ATM เป็นต้น
- 5.3. เมื่อคลิกเลือกรายการที่ต้องการพิมพ์ใบสั่งชำระแล้ว ให้คลิกที่ **Print Payin** ระบบจะแสดงใบแจ้งการ ชำระเงิน (Pay-in Slip) เพื่อให้ผู้ใช้งานนำไปชำระค่าภาระ

**หมายเหตุ** สามารถนำใบสั่งชำระ ไปชำระเงิน ณ ช่องทางการให้บริการรับชำระเงินข้ามธนาคาร ได้โดยมีธนาคาร ให้บริการรับชำระเงินข้ามธนาคาร ได้ตามรายการใน ภาคผนวก ก.

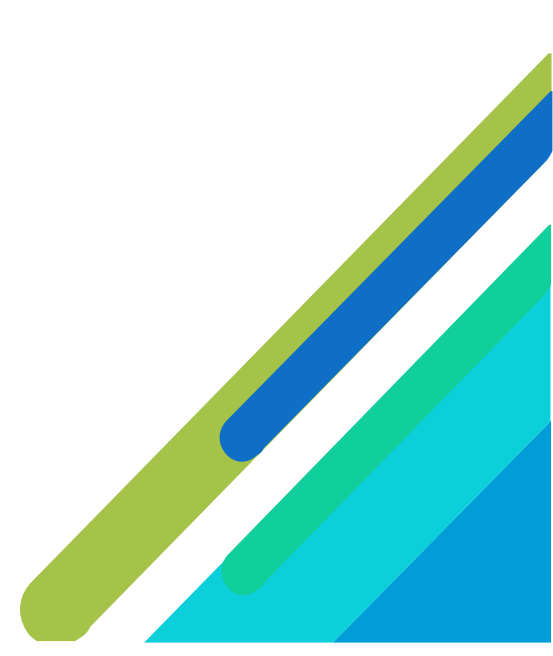

| N         | e-PS 030400 ต่าภาระเงินเชื่อ                                                                                       |                  |                  |                 |  |      |            |  |           |                           |  |
|-----------|----------------------------------------------------------------------------------------------------|------------------|------------------|-----------------|--|------|------------|--|-----------|---------------------------|--|
| k∳ Se     | Search Data Bill No. Reference No. Due Date ///To ///(1) Payment Date Business Type Select Receipt No Search Reset |                  |                  |                 |  |      |            |  |           |                           |  |
| Lis<br>ผล | List Data<br>ผลลัพธ์: 6 รายการ<br>Cancel Payment Print Payin                                                       |                  |                  |                 |  |      |            |  |           |                           |  |
|           | No. Reference No. Invoice No. Bill No. (2) Receipt No. Business Type Due Date Payment Date Amount Status           |                  |                  |                 |  |      |            |  |           |                           |  |
|           |                                                                                                    | EP20210706000002 | CTE-N002032/2021 | BL2564-00008702 |  | 1010 | 07/04/2564 |  | 481.50    | Waiting<br>For<br>Payment |  |
|           | 2                                                                                                    | EP20211019000001 | CTC-N004329/2021 | BL2564-00008513 |  | 1010 | 05/04/2564 |  | 24,824.00 | Waiting<br>For<br>Payment |  |

#### กรณีต้องการ ยุคเลิกรายการชำระค่าภาระที่ยังไม่ได้ดำเนินการชำระเงิน สามารถทำได้ ดังนี้

- 6.1. กำหนดเงื่อนไขการค้นข้อมูลรายการเงินเชื่อ ที่มีสถานะ Waiting for Payment จากนั้นคลิกปุ่ม Search ระบบจะแสดงรายการข้อมูลเงินเชื่อ ที่ได้ทำรายการ Payment ไว้แต่ยังไม่ได้ชำระเงิน
- 6.2. ให้คลิกที่ หน้าช่อง No. ของรายการค่าภาระที่ต้องการยกเลิกการทำรายการ Payment ที่รอชำระ เงินไว้
- 6.3. เมื่อคลิกเลือกรายการที่ต้องการยกเลิกแล้ว ให้คลิกที่ **Cancel Payment** ระบบจะแสดงกล่องข้อความ แจ้งเตือนให้ยืนยันคำสั่งยกเลิกดังนี้

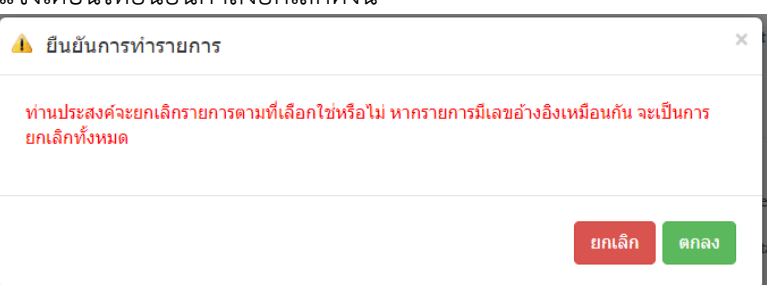

6.4. หากไม่ต้องการยกเลิกรายการรอชำระเงินค่าภาระเงินเชื่อ ให้คลิกที่ "ย<sup>ั</sup>กเลิก" หากต้องการยืนยันการ ยกเลิกรายการรอชำระเงินค่าภาระเงินเชื่อ ให้คลิกที่ "ตกลง" ระบบจะแสดงกล่องข้อความแจ้งการ ยกเลิกรายการสำเร็จดังนี้

| 🔞 แจ้งข้อมูล              | ×    |
|---------------------------|------|
| ยกเลิกรายการเรียบร้อยแล้ว |      |
|                           | ตกลง |

 กรณีต้องการพิมพ์ใบเสร็จค่าภาระเงินเชื่อ ซึ่งผู้ใช้งานสามารถพิมพ์เอกสารได้ก็ต่อเมื่อทำการชำระเงินรายการ ค่าภาระเงินเชื่อ ซึ่ง Status (สถานะ) ของรายการจะแสดงเป็น Paid สามารถดำเนินการสั่งพิมพ์ โดย ดำเนินการดังนี้

| Payment Import >> ค่าภาระเงินเชื่อ               | Agent Name : KOREA MARINE TRANSPORT CO.,LTD. C/O KMTC (THAILAND) CO.,LTD                   |  |  |  |  |  |  |  |
|--------------------------------------------------|--------------------------------------------------------------------------------------------|--|--|--|--|--|--|--|
| e-PS 030400 ค่าภาระเงินเชื่อ                     | 1                                                                                          |  |  |  |  |  |  |  |
| Search Data                                      |                                                                                            |  |  |  |  |  |  |  |
| Bill No.                                         | Invoice No                                                                                 |  |  |  |  |  |  |  |
| Reference No. Status Paid                        |                                                                                            |  |  |  |  |  |  |  |
| Due Date To To Payment 01/12/2566 To 30/04/2567  |                                                                                            |  |  |  |  |  |  |  |
| Business TypeSelect 🗸                            | Receipt No                                                                                 |  |  |  |  |  |  |  |
| Search                                           | Reset                                                                                      |  |  |  |  |  |  |  |
| List Data                                        |                                                                                            |  |  |  |  |  |  |  |
| ผลลัพธ์: 1 รายการ                                |                                                                                            |  |  |  |  |  |  |  |
|                                                  | Print Receipt (พิมพ์ใบเสร็จรับเงิน)                                                        |  |  |  |  |  |  |  |
| No. Reference No. Invoice No. (2)                | Receipt No. Business<br>Type Due Date Payment<br>Date Amount Status                        |  |  |  |  |  |  |  |
| CF-20210225000001 F-N001056/2021 BL2564-00006781 | 20240100001         1010         01/03/2564         30/01/2567         856.00         Paid |  |  |  |  |  |  |  |

- 7.1. กำหนดเงื่อนไขการค้นข้อมูลรายการเงินเชื่อ ที่มีสถานะ **Paid** จากนั้นคลิกปุ่ม Search ระบบจะแสดง รายการข้อมูลค่าภาระเงินเชื่อตามเงื่อนไขค้นหา
- 7.2. ให้คลิกที่ 🦳 หน้าช่อง No. ของรายการค่าภาระเงินเชื่อที่มีสถานะ (Status) เป็น **Paid** ที่ต้องการพิมพ์ ใบเสร็จรับเงินชั่วคราว
- 7.3. จากนั้นคลิกที่ **Print Receipt (พิมพ์ใบเสร็จรับเงิน)** สั่งพิมพ์ใบเสร็จค่าภาระเงินเชื่อในรูปแบบ PDF ระบบ จะแสดงใบเสร็จค่าภาระเงินเชื่อดังนี้

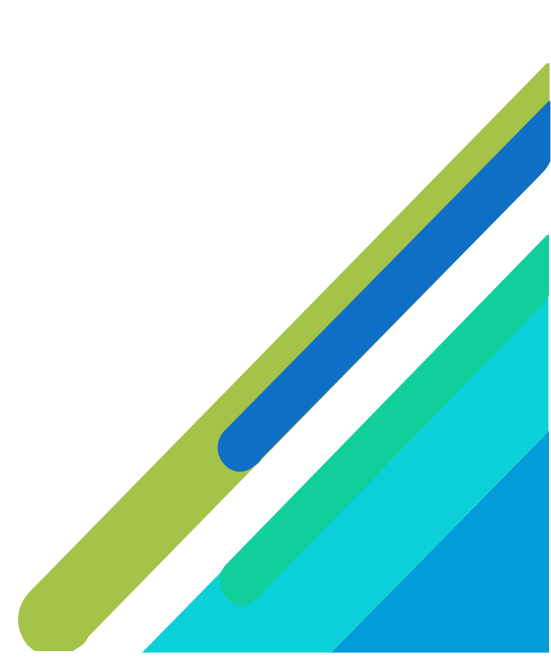

### ตัวอย่างใบเสร็จเงินเชื่อของท่าเรือกรุงเทพ

| เลขประจำตัวผู้เสียภาษีอากร 099-4-00016548-0 |                                                               | การท่าเรือแห่งปร<br>PORT AUTHORITY (                                 | ระเทศไทย<br>DF THAILAND                            | Digitally :<br>DN: cn=n<br>Date: 202       | igned by การทำเรือแห่งประเทศไทย<br>ารทำเรือแต่สประเทศไทย, c=TH<br>4.02.22 16:12:02 +07 |
|---------------------------------------------|---------------------------------------------------------------|----------------------------------------------------------------------|----------------------------------------------------|--------------------------------------------|----------------------------------------------------------------------------------------|
|                                             | 444 ถนนท่าเรือ แขวงค                                          | าองเตย เขตคลองเตย กรุงเทพฯ 10110<br>ใบเสร็จรับเงิน/ใบ<br>RECEIPT/TAX | ) 444 TARUA Rd. KLONGTOE)<br>เกำกับภาษี<br>INVOICE | ' BANGKOK 1<br>หน้า [PAGE]<br>เลขที่ [NO.] | <b>0110 สำนักงานใ</b><br>1 / 1<br>EP.2567-00000013                                     |
| ชื่อผู้ชื้อ/ผู้ใช้บริการ<br>[NAME]          | YANG MING MARINE TRA<br>CO.,LTD.<br>เลขประตัวผู้เสียภาษี 0993 | NSPORT CORPORATION C/O YANG<br>000384636 สาขา 00001                  | MING LINE (THAILAND)                               | วันที่ [DATE]                              | 22/02/2567                                                                             |
| ที่อยู่<br>[ADDRESS]                        | 1788 SINGHA COMPLEX<br>10310                                  | BUILDING, 20 TH FLOOR, UNIT NO                                       | 2005-2008, NEW PHETCHABU                           | RI ROAD, BAN                               | IGKAPI , HUAI KHWANG,                                                                  |
|                                             | DES                                                           | รายการ<br>CRIPTION                                                   | จำนวน<br>AMOUNT (N                                 | เงิน<br>IO VAT.) <sup>(1)</sup>            | จำนวนเงินมีภาษีมูลค่าเพิ่<br>AMOUNT (VAT.) (                                           |
| รายการตามใบแน                               | บใบกำกับภาษีเลขที่                                            | วันที่โอนเงิน 22/02/2024                                             | 5:                                                 |                                            |                                                                                        |

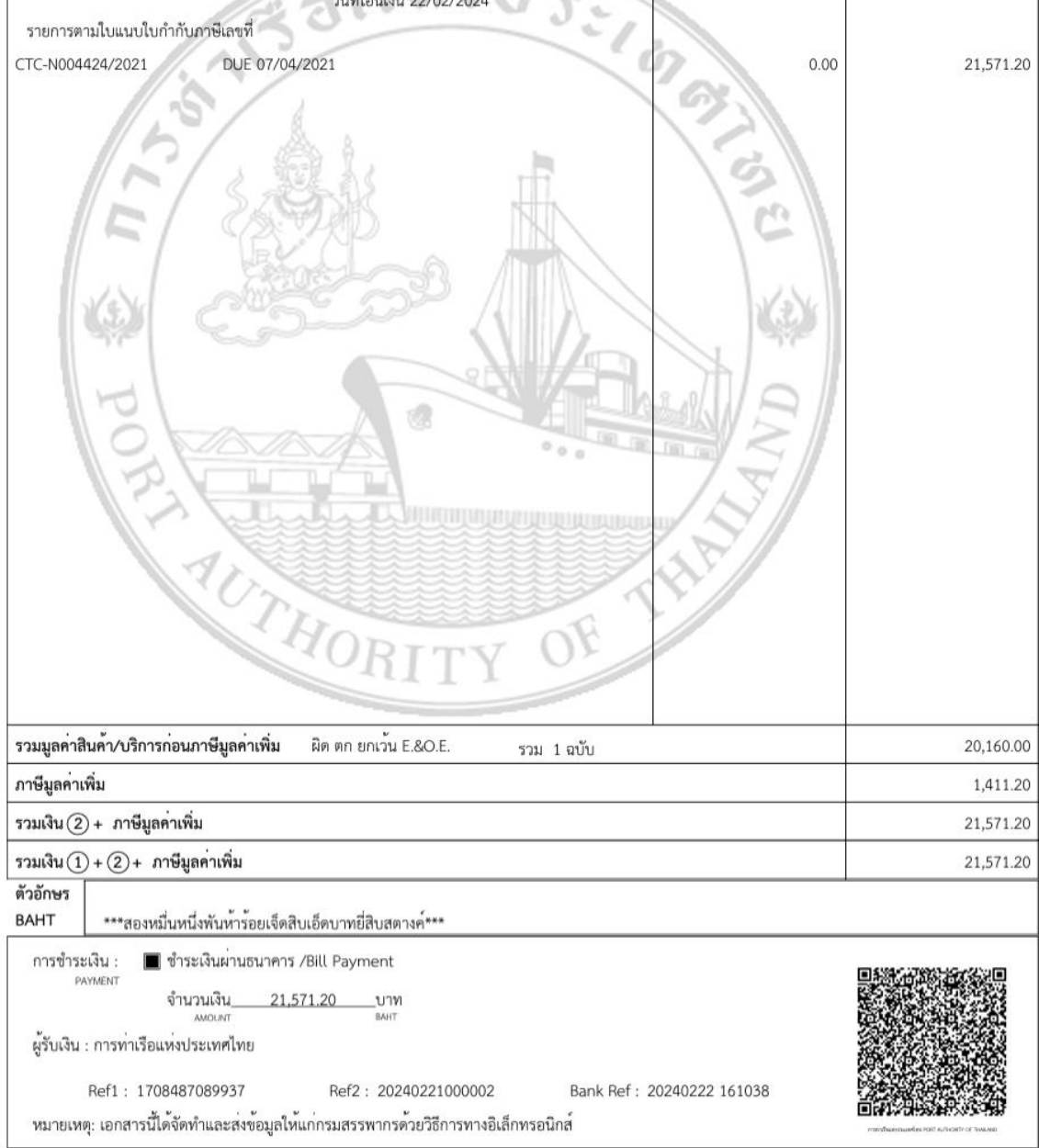

## ตัวอย่างใบเสร็จเงินเชื่อของท่าเรือแหลมฉบัง

| ลขประจำตัวผู้เสียภาษีอาก<br>ถนน   | ร 099-4-000 16548-0 LE<br>เสขมวิทดำบลท่งสขลา อ่           | ท่าเรือแหลมฉบัง<br>AM CHABANG PORT Po<br>ำเภอศรีราชา จังหวัดชลบรี SU | การท่าเรือแห่งประเทศ<br>ORT AUTHORITY C<br>IKHUMVIT ROAD TOON | สไทย Custa<br>DF THAILAND DM C<br>DM C<br>DM C<br>DM C | ly signed by การทำเร็มแท่งประเมตริตย<br>การทำเร็มแท่งประเทศไทย, c-TH<br>2024.02.23 08:50:25 +07<br>NBURI 20230 สาขา 0000 |
|-----------------------------------|-----------------------------------------------------------|----------------------------------------------------------------------|---------------------------------------------------------------|--------------------------------------------------------|----------------------------------------------------------------------------------------------------|
|                                   |                                                           | ใบเสร็จรั<br>RECEIP                                                  | บเงิน/ใบกำกับภาษี<br>T/TAX INVOICE                            | หน้า [PAGE<br>เลขที่ [NO.]                             | E] 1/1<br>NL.2567-00000002                                                                                               |
| ชื่อผู้ซื้อ/ผู้ใช้บริการ<br>NAME] | YANG MING MARINE T<br>CO.,LTD.<br>เลขประตัวผู้เสียภาษี 09 | RANSPORT CORPORATION C                                               | VO YANG MING LINE (TH                                         | AiLAND) วันที่ [DATI                                   | E] 23/02/2567                                                                                                    |
| ที่อยู่<br>ADDRESS]               | 1788 SINGHA COMPLE<br>TEST BY PREEDA 1031                 | X BUILDING, 20 TH FLOOR,<br>0                                        | UNIT NO. 2005-2008, N                                         | EW PHETCHABURI ROAD, B/                                | ANGKAPI , HUAI KHWANG,                                                                                                   |
|                                   | D                                                         | รายการ<br>ESCRIPTION                                                 |                                                               | จำนวนเงิน<br>AMOUNT (NO VAT.)                          | จำนวนเงินมีภาษีมูลค่าเพิ่ม<br>AMOUNT (VAT.) ②                                                                            |
|                                   | 4. v . m . mi                                             | วันที่โอนเงิน 22/02/2024                                             | 1                                                             |                                                        |                                                                                                    |
| PM2567-0000000                    |                                                           | 2024<br>Babba<br>Cha                                                 | bang                                                          | ROL                                                    | 900.00                                                                                                    |
| รวมมูลค่าสินค้า/บร                | iการก่อนภาษีมูลค่าเพิ่ม                                   | ผิด ดก ยกเว้น E.&O.E.                                                | รวม 1 ฉบับ                                                    |                                                        | 841.12                                                                                                    |
| ภาษีมูลค่าเพิ่ม                   | เป็นการ                                                   | เยกเลิกและออกใบกำกับภาษีฉบ้                                          | ับใหม่                                                        |                                                        | 58.88                                                                                                    |
| รวมเงิน (2) + ภาร์                | <sup>ม</sup> ีมูลค่าเพิ่ม แทนอบ                           | ับเดิมเลขที่ EL.2567-0000000                                         | 6 ຄວ. 22/02/2567                                              |                                                        | 900.00                                                                                                    |
| รวมเงิน (1) + (2)-                | + ภาษีมูลค่ำเพิ่ม                                         |                                                                      |                                                               |                                                        | 900.00                                                                                                    |

 

 รรวมเงิน (2) + ภาษีมูลค่าเพิ่ม
 แทนฉบับเดิมแลซที่ EL.2567-00000006 ลว. 22/02/2567
 900.

 รรวมเงิน (1) + (2) + ภาษีมูลค่าเพิ่ม
 900.

 ตัวอักษร BAHT
 \*\*\*\*เก้าร้อยบาทถ้วน\*\*\*
 900.

 การชำระเงิน :
 ขำระเงินผ่านธนาคาร /Bill Payment
 1

 มีการชำระเงิน :
 ขำระเงินผ่านธนาคาร /Bill Payment
 1

 มีการชำระเงิน :
 900.00
 บาท

 มีการชำระเงิน :
 900.00
 บาท

 มีการชำระเงิน :
 900.00
 บาท

 มีการชำระเงิน :
 900.00
 บาท

 มีการชำระเงิน :
 8мнт
 8мнт

 ผู้รับเงิน :
 การทำเรือแหงประเทศไทย
 1

 Ref1 :
 1708589171095
 Ref2 :
 20240222000002

 Bank Ref :
 20240222 150738
 1

หมายเหตุ: เอกสารนี้ได้จัดทำและส่งข้อมูลให้แก่กรมสรรพากรด้วยวิธีการทางอิเล็กทรอนิกส์

#### ภาคผนวก ก.

#### รายชื่อผู้ให้บริการชำระบิลข้ามธนาคาร

| สัญลักษณ์                              | ชื่อสถาบัน                                                           | หมายเลข<br>โทรศัพท์ติดต่อ |              | ลูกค้               | าบุคคล            |              | บริการแก่<br>ช้อวอในแจ้พหขึ้ |               |  |
|----------------------------------------|----------------------------------------------------------------------|---------------------------|--------------|---------------------|-------------------|--------------|------------------------------|---------------|--|
|                                        |                                                                      | ธนาคาร                    | ATM          | Internet<br>Banking | Mobile<br>Banking | สาขา         | ลูกค้าธุรกิจ                 | พื่ออนะอะงงหร |  |
| 1. ธนาคารพาณิ                          | ชย์จดทะเบียนในประเทศ                                                 |                           |              |                     |                   |              |                              |               |  |
| 🔕 ธษาสารราชาว                          | ธ. กรุงเทพ จำกัด (มหาชน)                                             | 1333                      | $\checkmark$ | ~                   | $\checkmark$      | _            | _                            | $\checkmark$  |  |
|                                        | http://www.bangkokbank.com                                           |                           |              |                     |                   |              |                              |               |  |
| 🧑 KTB<br>กรุงไทย                       | ธ. กรุงไทย จำกัด (มหาชน)<br>http://www.ltb.co.tb                     | 0 2111 1111               | $\checkmark$ | ✓                   | $\checkmark$      | _            | $\checkmark$                 | ✓             |  |
| krungsri                               | ธ. กรุงศรีอยุธยา จำกัด (มหาชน)<br>http://www.krunesri.com            | 1572                      | ~            | ~                   | ~                 | _            | ~                            | ~             |  |
| KBank 🥹                                | ธ. กสิกรไทย จำกัด (มหาชน)<br>http://www.kasikombank.com              | 0 2888 8888               | ~            | _                   | ~                 | _            | _                            | ~             |  |
| SUNNS<br>Presiduritu<br>Klarnakim Bank | ธ. เกียรตินาคิน จำกัด (มหาชน)<br>http://www.kiatnakin.co.th          | 0 2165 5555               | _            | ~                   | $\checkmark$      | $\checkmark$ | ~                            | ~             |  |
| SUMB THAI                              | ธ. ซีโอเอ็มบี ไทย จำกัด (มหาชน)<br>http://www.cimbthai.com           | 0 2626 7777<br>กด 01      | ~            | ~                   | ✓                 | _            | _                            | ~             |  |
|                                        | ธ. ทหารไทย จำกัด (มหาชน)<br>http://www.tmbbank.com                   | 1558 กด 1<br>และ 9        | ~            | ~                   | ✓                 | _            | ~                            | ~             |  |
| <b>N</b>                               | ธ. ทิสโก้ จำกัด (มหาชน)<br>http://www.tisco.co.th                    | 0 2633 6000               | _            | _                   | ✓                 | _            | _                            | ~             |  |
| SCB<br>ไทยพาณิชย์                      | ธ. ไทยพาณิชย์ จำกัด (มหาชน)<br>http://www.scb.co.th                  | 0 2777 7777               | ~            | ~                   | ✓                 | _            | ~                            | ~             |  |
| 5UIAISSUURI<br>Tunaderi Bank           | ธ. ธนชาต จำกัด (มหาชน)<br>http://www.thanachartbank.co.th            | 1770                      | ~            | -                   | ~                 | $\checkmark$ | ~                            | ~             |  |
| <b>#</b> UOB                           | ธ. ยูโอบี จำกัด (มหาชน)<br>http://www.uob.co.th                      | 0 2285 1555               | ~            | ~                   | $\checkmark$      | _            | _                            | ~             |  |
| Standard Standard Chartered            | ธ. สแตนดาร์ดชาร์เตอร์ด (ไทย) จำกัด (มหาชน)<br>https://www.sc.com/th/ | 1553                      | _            | _                   | _                 | _            | _                            | ✓             |  |

| สัญลักษณ์                           | ชื่อสถาบัน                                                                                    | หมายเลข<br>โทรศัพท์ติดต่อ |              | ลูกค้               | าบุคคล            |              | บริการแก่<br>*** |              |
|-------------------------------------|-----------------------------------------------------------------------------------------------|---------------------------|--------------|---------------------|-------------------|--------------|------------------|--------------|
|                                     |                                                                                               | ธนาคาร                    | АТМ          | Internet<br>Banking | Mobile<br>Banking | สาขา         | ลูกค้าธุรกิจ     | ผูออกเปแจงหน |
| ICBC                                | ธ. ไอซีบีซี (ไทย) จำกัด (มหาชน)<br>http://www.icbcthai.com                                    | 0 2629 5588               | _            | ~                   | _                 | _            | _                | _            |
| 2. ธนาคารพาร่<br>เพื่อยาร์เกิดเการ์ | <b>นิซย์เพื่อรายย่อย</b><br>ธ. ไทยเครดิต เพื่อรายย่อย จำกัด (มหาชน)<br>http://www.tcrbank.com | 0 2697 5454               | _            | _                   | _                 | _            | _                | ✓            |
| 3. สาขาธนาคา<br><b>Citi</b>         | <b>ารต่างประเทศ</b><br>ธ. ซิตี้แบงก์ เอ็น.เอ.<br>http://www.citibank.co.th                    | 1588                      | _            | _                   | _                 | _            | _                | ✓            |
| SMBC                                | ธ. ซูมิโตโม มิตชุย แบงกิ้ง คอร์ปอเรชั่น<br>http://www.smbc.co.jp/global/bangkok               | 0 2353 8000               | _            | _                   | _                 | _            | _                | ~            |
| MIZUHO                              | ธ. มิซูโฮ จำกัด สาขากรุงเทพฯ<br>http://www.mizuhobank.com                                     | 0 2163 2999               | $\checkmark$ | ✓                   | _                 | $\checkmark$ | ✓                | $\checkmark$ |
| HSBC 🚺                              | ธ. ฮ่องกงและเชี่ยงไฮ้แบงกิ้งคอร์ปอเรชั่น<br>http://www.hsbc.co.th                             | 0 2614 4000               | —            | —                   | —                 | —            | _                | $\checkmark$ |
| 4. สถาบันการเ                       | <b>งินเฉพาะกิจ</b><br>ธ. เพื่อการเกษตรและสหกรณ์การเกษตร<br>http://www.baac.or.th              | 0 2555 0555               | _            | _                   | $\checkmark$      | ~            | _                | ✓            |
|                                     | ธ. ออมสิน<br>http://www.gsb.or.th                                                             | 1115                      |              | ~                   | $\checkmark$      | _            | _                | _            |
|                                     | ธ. อาคารสงเคราะห์<br>http://www.ghb.co.th                                                     | 0 2645 9000               |              | _                   | _                 | _            | _                | ~            |

<u>หมายเหตุ</u>: ข้อมูล ณ วันที่ 19 กันยายน 2562 โดยข้อมูลข้างต้นเป็นข้อมูลที่ธนาคารแห่งประเทศไทยได้รับจากธนาคารที่ให้บริการ Cross Bank Bill Payment ผู้ที่สนใจสามารถสอบถามข้อมูลเพิ่มเติมได้ที่ธนาคาร ที่ต้องการใช้บริการ